## **Register for Tyler Support**

Everyone can register for Tyler support from <u>https://www.tylertech.com/</u> in the upper right corner.

The best way to register is to click the blue Client Support button from any page on tylertech.com. You can navigate to your product and register from there, as well as save the support page to your favorites in your browser.

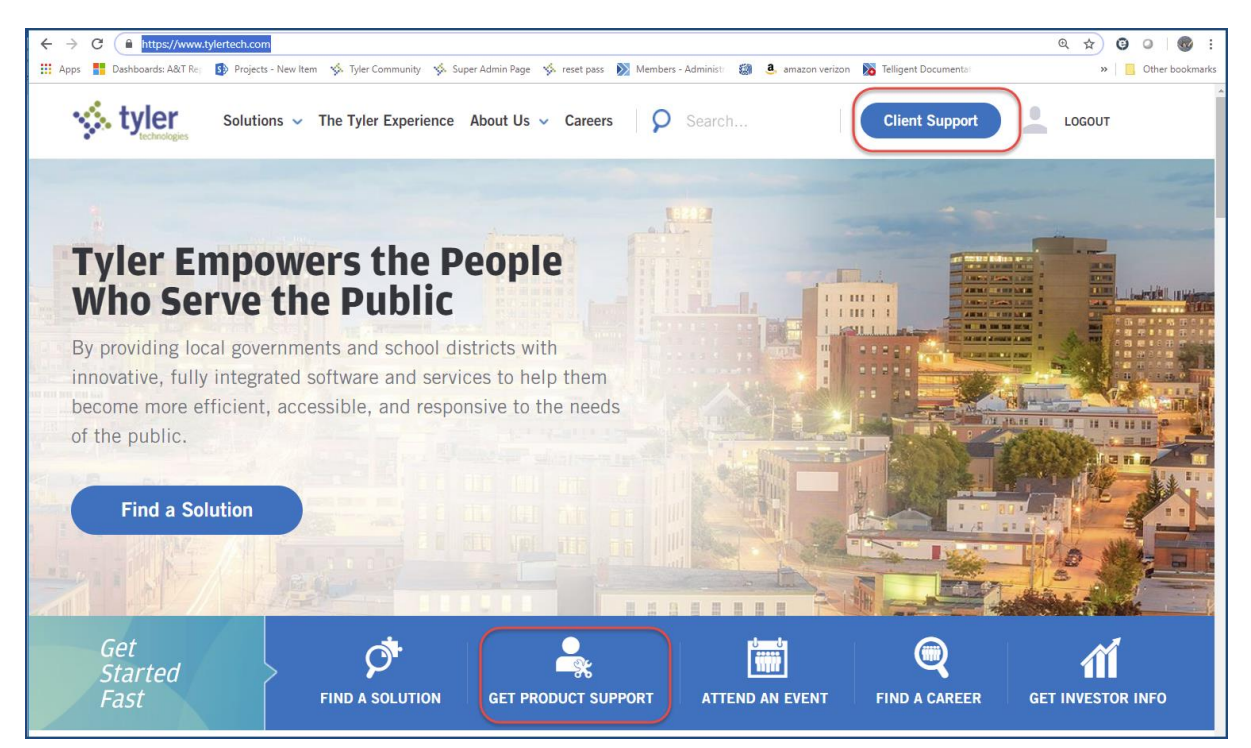

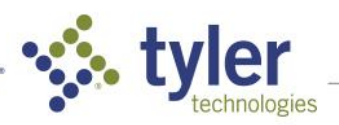

| the Barrier            |                                                                                      |                                                      |                                                              |
|------------------------|--------------------------------------------------------------------------------------|------------------------------------------------------|--------------------------------------------------------------|
| ICK Registe            | er and choose your produ                                                             | ct. Munis is shown as an                             | i example:                                                   |
| https://www.tyle       | Projects - New Item : 🌜 Tyler Community : 🧐 Su                                       | per Admin Page 🤹 reset pass 🔊 Members - Ad           | dministr                                                     |
|                        | support tickets via the web. Plus, 7<br>driven software support community            | yler Community, our user-<br>ris available 24/7/365. |                                                              |
|                        | Choose Your Product                                                                  |                                                      | 4                                                            |
|                        | Brazos                                                                               | Munis                                                |                                                              |
|                        | Document Pro                                                                         | New World ERP                                        |                                                              |
|                        | Eagle                                                                                | New World Public Safety                              |                                                              |
|                        | Eden                                                                                 | Odyssey                                              |                                                              |
|                        | EDP Financial                                                                        | Orion                                                |                                                              |
|                        | EDP Student                                                                          | Profund                                              |                                                              |
|                        | EnerGov                                                                              | Schoolmaster                                         |                                                              |
|                        | ExecuTime                                                                            | SISFin                                               |                                                              |
|                        | Fundbalance                                                                          | SoftCode                                             |                                                              |
|                        | iasWorld                                                                             | Tax-Wise                                             |                                                              |
|                        | Incode                                                                               | Traversa                                             |                                                              |
|                        | Incode 10                                                                            | Tyler Pension                                        |                                                              |
|                        | Incode Public Safety                                                                 | Tyler Pulse                                          |                                                              |
|                        | Infinite Visions                                                                     | Tyler SIS v9 (SISK12)                                |                                                              |
|                        | Microsoft Dynamics® AX                                                               | Tyler SISv10                                         |                                                              |
|                        | Modria                                                                               | Versatrans                                           |                                                              |
| -                      |                                                                                      |                                                      |                                                              |
| https://www.tylertecha | com/cellent-support/munis-support<br>tyler<br>beckeringes Solutions ~ The Experience | About Us v Careers   <b>Q</b> Search                 | Client Support                                               |
| Home                   | Client Support • Munis Support                                                       | upport<br>browser<br>25                              |                                                              |
| М                      | unis Support                                                                         |                                                      | Munis Support                                                |
| MUN                    | IIS users, please login, or register for ac                                          | ccess                                                | • <b>РНОМЕ</b><br><u>800.772.2260</u><br>Press 3 for support |
|                        |                                                                                      |                                                      | R⊒ LIVE SUPPORT<br>Access live support                       |

Fill out the form and submit your registration.

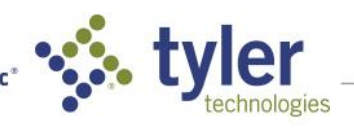

Empowering people who serve the public  $\ensuremath{^\circ}$ 

| Tylerteck          | n com Registra            | tion                            |                                       |
|--------------------|---------------------------|---------------------------------|---------------------------------------|
| Tylefteet          | i.com Registra            |                                 |                                       |
| * = required field |                           |                                 |                                       |
| Please se          | elect your Tyle           | r product                       |                                       |
| Note: If you use   | Incode 10 or Incode Pub   | lic Safety, please select Incod | de as your product.                   |
| O ADS ProFun       | d 🔵 Fundbalance           | O New World Public S            | Safety 🔵 SoftCode                     |
| O Document P       | ro 🔵 iasWorld             | Odyssey                         | O Tax-Wise                            |
| C Eagle            | Incode                    | Odyssey eFile                   | Traversa                              |
| O Eden             | O Infinite Visions        | Orion                           | O Tyler Pulse                         |
| ◯ EDP              | O Microsoft Dynamics      | ® AX 🔵 SISFIN                   | O Tyler SIS v10                       |
| 🔵 eFile            | Modria                    | SISWin                          | O Tyler SIS (SISK12                   |
| EnerGov            | <ul> <li>Munis</li> </ul> | Schoolmaster                    | Versatrans                            |
| O ExecuTime        | O New World ERP           |                                 | Select your product                   |
| First Name:*       |                           |                                 |                                       |
|                    |                           |                                 | $\frown$                              |
| Last Name:*        |                           |                                 | Fill in the form<br>fields then click |

As soon as our administrators have your registration in the system, you will get an email that you can log into your support page.

To join Community, when you have logged in, click the link to Community on the support page. A new Community account will open for you and you are ready to get answers and get back to work.

Other links on the support pages are for you to enter an urgent request for support or you can also call in for urgent issues. If your site has a subscription to Tyler U, you can access that from the support pages as well.

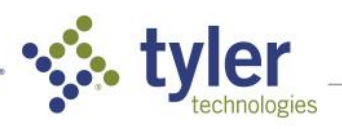